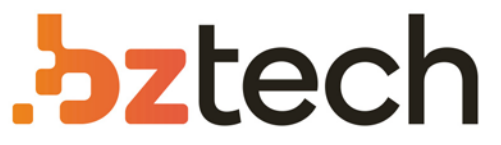

Maior portal de Automação Comercial do Brasil! Encontre o que sua empresa precisa com preços especiais, atendimento especializado, entrega rápida e pagamento facilitado.

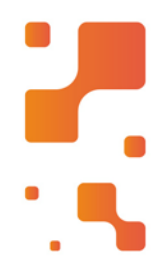

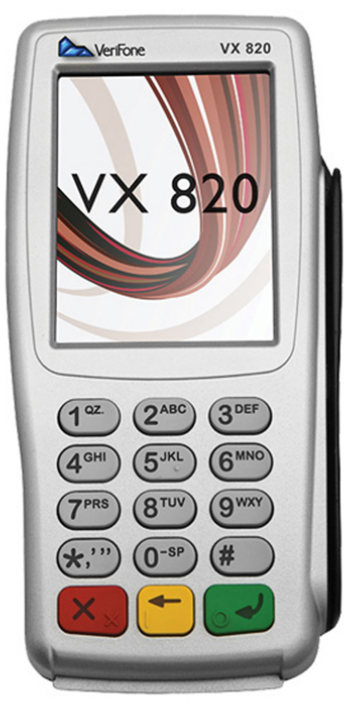

# PinPad Verifone VX820

Com sua tela de alta resolução de 3,5" colorida, sensível ao toque e seu teclado iluminado, o Pin Pad VX 820 pode ser usado em qualquer ambiente.

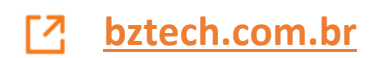

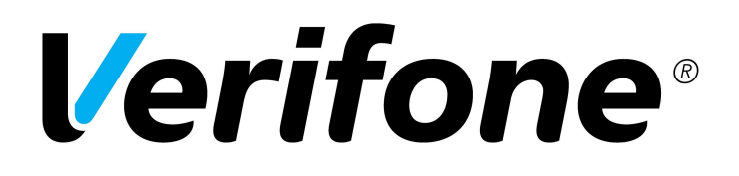

# Guia de instalação do Driver USB Verifone para o PINpad VX820

Junho / 2015

#### Sumário

| 1.Informação do documento              | 3 |
|----------------------------------------|---|
| 1.1. Objetivo                          | 3 |
| 2. Processo de instalação do driver    | 4 |
| 3. Processo de desinstalação do driver | 5 |

## 1. Informação do documento

1.1. Objetivo

Este documento é um guia de instalação do driver USB Verifone para o VX820 em ambientes Windows XP (32 e 64 bits), Windows 7 (32 e 64 bits), Windows 8 (32 e 64 bits), Win Server 2003, POSReady 2009, POSReady 7 (32 e 64 bits)

2. Processo de instalação do driver

2.1- Realize a instalação do driver antes de conectar o Vx820 ao PC.

2.1.1 - Descompacte o arquivo VeriFoneUSBUARTDriver\_Vx\_1.0.0.61\_B2.zip.

2.1.2 – Descompacte o arquivo Vx\_1.0.0.61\_B2.zip.

2.1.3 – Clique 2 vezes no SETUP.EXE, escolha a opção "I accept the agreement" e clique em NEXT>

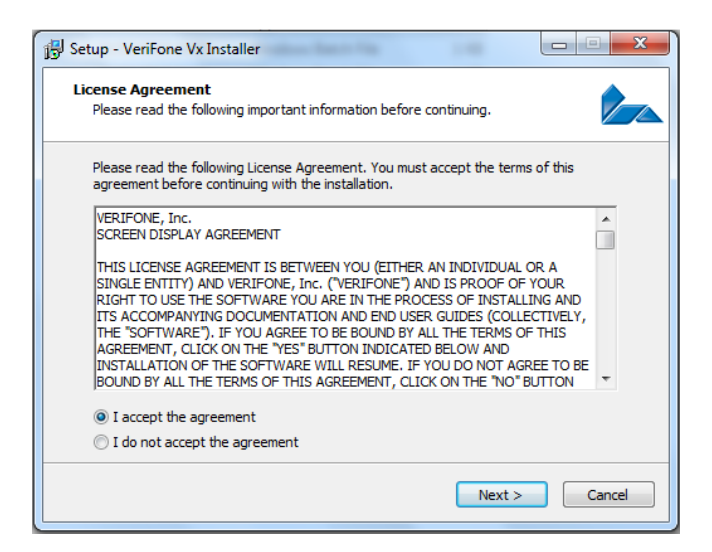

2.1.4 - Aguarde a instalação do arquivo

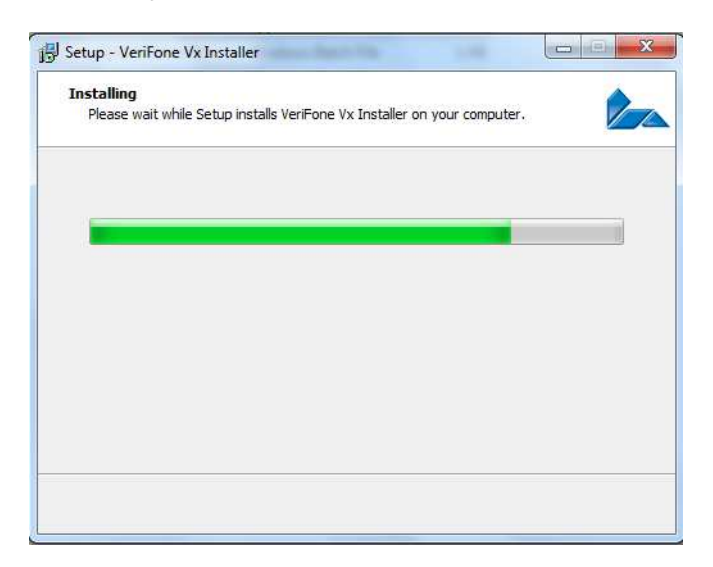

2.1.5 – Quando conectar oPINpad VX820 ao PC, será exibida a mensagem abaixo, indicando a instalação do driver e a porta que foi atribuída ao dispositivo.

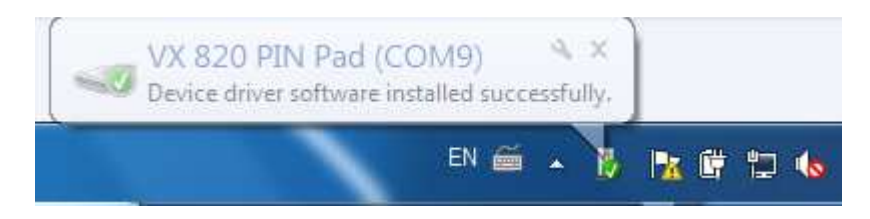

## 3. Processo de desinstalação do driver

- 3.1 Descompacte o arquivo Vx\_UnInst\_1.0.5.zip
- 3.2 Na pasta FILES, execute o arquivo unins000.exe e clique em "yes"

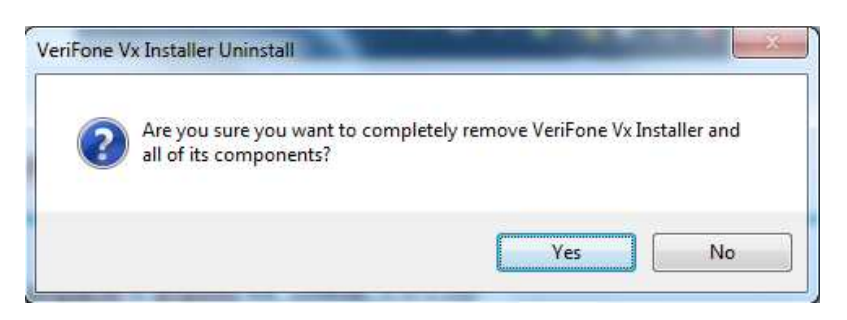

3.3 - Clique em "ok" e o driver será removido do PC.

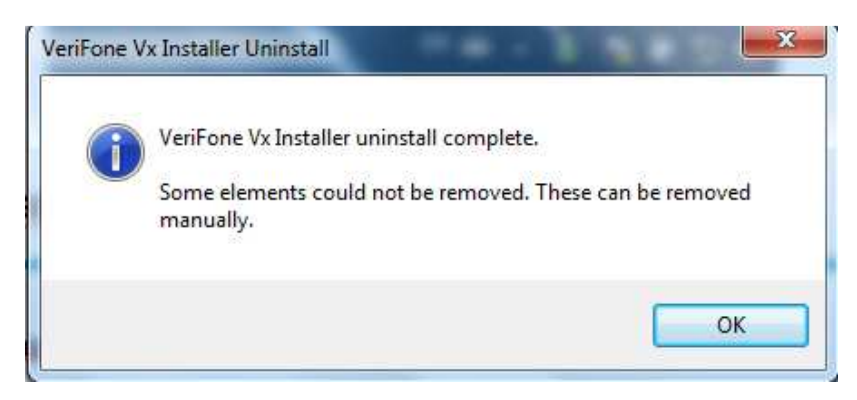